## WorkCentre 5016 / 5020/B / 5020/DB Linux Print Driver User Guide

XE3029EN0-1

Linux is a trademark or registered trademark of Linus Torvalds in the United States and other countries.

CUPS, the Common UNIX Printing System, and the CUPS logo are the trademark property of Apple Inc. Fedora and RPM are trademarks or registered trademarks of Red Hat, Inc. in the United States and other countries.

OpenSUSE is a registered trademark of Novell SUSE LINUX Products GmbH, a section of Novell Inc.

Debian is a registered trademark of Software in the Public Interest, Inc.

All product/brand names are trademarks or registered trademarks of the respective holders.

© 2008 by Fuji Xerox Co., Ltd. All rights reserved.

Copyright protection claimed includes all forms and matters of copyrighted material and information now allowed by statutory or judicial law or hereinafter granted, including without limitations, material generated from the software programs which are displayed on the screen, such as icons, screen displays, appearance etc.

Xerox® and all Xerox products mentioned in this publication are trademarks of Xerox Corporation. Product names and trademarks of other companies are hereby acknowledged.

The information in this document is correct at the time of publication. Xerox reserves the right at any time to change the information without notice. Changes and technical updates will be added in subsequent editions of the documentation. For the latest information go to <u>www.xerox.com</u>.

## Contents

| 1. | Before Installing the Print Driver      | 4  |
|----|-----------------------------------------|----|
|    | Operating Environment                   | 4  |
| 2. | Installing the Print Driver             | 5  |
|    | Downloading the Installer               | 5  |
|    | Installing / Upgrading the Print Driver | 5  |
|    | When using the RPM package              | 5  |
|    | When using the deb package              | 6  |
|    | Creating a Print Queue                  | 7  |
| 3. | Uninstalling the Print Driver           | 12 |
|    | Deleting the Print Queue                | 12 |
|    | Uninstalling the Print Driver           | 15 |
|    | When using the RPM package              | 15 |
|    | When using the deb package              | 15 |
| 4. | Setting the Printer Options             | 16 |
| 5. | List of Printer Options 1               | 19 |
| 6. | List of Error Messages                  | 20 |
| 7. | Bug Report                              | 21 |

## Writing Conventions

The following conventions are used in this manual:

| IMPORTANT | Indicates important information.                                                                                                    |
|-----------|----------------------------------------------------------------------------------------------------|
| NOTE      | Indicates additional information.                                                                                                   |
| REFERENCE | Indicates reference source.                                                                                                    |
| ee ee     | Indicates messages, file names, entry examples, reference chapter titles, and reference manuals.                                    |
| []        | Indicates the names of the screens, menus, buttons, and text boxes displayed on<br>the printer control panel and computer monitors. |
| < >       | Indicates names or values that change during execution.                                                                             |

• This manual uses the operations of Debian4.0r0 as examples. For other systems, the displays may be different.

## **1.** Before Installing the Print Driver

Check the following before installing the print driver.

## **Operating Environment**

Environments that are confirmed for the operations of the Linux print driver are as follows. This print driver uses CUPS (Common UNIX Printing System) as the printing system.

## Distribution and CUPS Version

- Fedora Core 6 : CUPS Version 1.2.12
- Mandriva 2007 Spring : CUPS Version 1.2.10
- Ubuntu 7.04 : CUPS Version 1.2.8
- Debian 4.0r0 : CUPS Version 1.2.7
- Open SUSE 10.2 : CUPS Version 1.2.7

## NOTE

· For the latest details concerning the operating environment requirements, refer to "readme.txt".

## Hardware Environment

• PC

A personal computer that is installed with a x86-compatible, 32-bit CPU, and various Linux distributions to be used

Memory capacity

Compliant with the specifications recommended by the distribution

## Interface

• USB

The USB interface must be equipped as standard. (However, this does not guarantee all operations of devices supporting USB.)

## **2.** Installing the Print Driver

Two installers (the RPM and deb packages) are provided for this printer to install the Linux print driver on your computer. You can use these installers to install and upgrade the print driver. After installing the print driver, create a print queue.

## Downloading the Installer

You can use one of the provided installers depending on the Linux distribution in use. Download these files from our company's website to your computer.

| Linux distribution in use                                                           | Installer file name                    |
|-------------------------------------------------------------------------------------|----------------------------------------|
| <ul><li>Fedora Core 6</li><li>Mandriva 2007 Spring</li><li>Open SUSE 10.2</li></ul> | xrworkcentre5016_5020-x.x.x-x.i386.rpm |
| <ul><li>Ubuntu 7.04</li><li>Debian 4.0r0</li></ul>                                  | xrworkcentre5016-5020_x.x.x-x_i386.deb |

#### NOTE

• "x.x.x-x" indicates the version of the installer.

The URL of our company's website is as follows. Users are reminded that they are liable for the Internet charges incurred.

http://www.xerox.com/

## Installing / Upgrading the Print Driver

## When using the RPM package

From the command line of the terminal software, specify the RPM package to install or upgrade the print driver.

## NOTE

- The procedure to newly install a print driver is explained here as an example. To upgrade the installed print driver, replace "-ivh" in the rpm command options with "-Uvh" in step 3.
- 1. Activate the terminal, and log in as a super user.

#### NOTE

- The activation method of the terminal varies with the distribution. Refer to the manual of each distribution.
- 2. If necessary, change the current directory to the directory containing the RPM package. NOTE

• Alternatively, you can specify the path to the folder in step 3.

**3**. To install the print driver, enter the following command (where "x.x.x-x" is the installer version).

```
# rpm -ivh xrworkcentre5016_5020-x.x.x-x.i386.rpm
```

The following screen is displayed, and the installation of the print driver is completed.

Next, proceed to "Creating a Print Queue (p.7)".

## ■When using the deb package

From the command line of the terminal software, specify the deb package to install or upgrade the print driver.

### NOTE

• The procedure to newly install a print driver is explained here. To upgrade the print driver that has already been installed, uninstall the installed print driver first, and then install a new print driver by following the procedure below.

### REFERENCE

- For information on how to uninstall the print driver, refer to "Uninstalling the Print Driver (p.15)".
- 1. Activate the terminal.
  - NOTE

• The activation method of the terminal varies with the distribution. Refer to the manual of each distribution.

- 2. If necessary, change the current directory to the directory containing the deb package. NOTE
  - Alternatively, you can specify the path to the folder in step 3.
- **3**. To install the print driver, enter the following command (where "x.x.x-x" is the installer version).

```
$ sudo dpkg -i xrworkcentre5016-5020_x.x.x-x_i386.deb
```

#### NOTE

• When using Debian, you can also install the print driver without using the sudo command. However, you must log in as a super user (root) in the terminal window when installing the print driver without using the sudo command. 4. If you are prompted to enter a password, enter the password of a user who has privileges to perform the administrative tasks.

Password: **password** 

When the following messages are displayed, the installation of the print driver is complete.

```
Selecting previously deselected package xrworkcentre5016-5020.
(Reading database ... 104963 files and directories currently
installed.)
Unpacking xrworkcentre5016-5020 (from xrworkcentre5016-
5020_x.x.x-x_i386.deb) ...
Setting up xrworkcentre5016-5020 (x.x.x-x) ...
```

5. To restart CUPS, enter the following commands.

```
$ sudo /etc/init.d/cupsys restart
*Restarting Common Unix Printing System: cupsd [ OK ]
```

Next, proceed to the following section, "Creating a Print Queue".

## **Creating a Print Queue**

To use the printer in a Linux environment, you must create a print queue after installing the print driver.

#### NOTE

- The following procedure explains how to create a print queue from the CUPS web management site (http://localhost:631/) using a web browser.
- Check that the printer is switched on. Also check that the computer and the printer are correctly connected with an interface cable.
- 2. Activate a web browser, and enter the following URL at the address column to access the CUPS web management site.

http://localhost:631/

The CUPS web management site is displayed.

3. Click [Add Printer].

| D           |                              |                          |                             |                                  |                                                                                | Ho                                                       | ome - Cl                                                                     | JPS 1.2.7                                                                                                    | _ 🗆 🗙 |
|-------------|------------------------------|--------------------------|-----------------------------|----------------------------------|--------------------------------------------------------------------------------|----------------------------------------------------------|------------------------------------------------------------------------------|----------------------------------------------------------------------------------------------------|-------|
| <u>F</u> il | e <u>E</u> dit               | ⊻iew                     | <u>G</u> o                  | <u>B</u> ookmarks                | T <u>o</u> ols                                                                 | Ţabs                                                     | <u>H</u> elp                                                                 |                                                                                                    |       |
|             | UNIX<br>PRINTING<br>SYSTEM   | Со                       | me                          | MON U                            | <b>INIX</b>                                                                    | K P                                                      | rint                                                                         | ing System 1.2.7 Documentation/Help Jobs Printers                                                                                                    |       |
|             | Welc                         | eb pa                    | <b>e!</b><br>ges a<br>f the | llow you to n                    | nonitor<br>r on the                                                            | your p                                                   | rinters a                                                                    | nd jobs as well as perform system administration tas<br>v to perform a task.                                                                                                    | ks.   |
|             | Help<br>If you ai<br>usernan | Add<br>re aske<br>ne and | Class<br>ed for<br>I pass   | Add Print<br>a username<br>word. | er                                                                             | Manage<br>ssword                                         | e Classes<br>d, enter y                                                      | Manage Jobs Manage Printers Manage Server                                                                                                    |       |
|             | Abou                         | it Cl                    | JPS                         | 5                                |                                                                                |                                                          |                                                                              |                                                                                                    | _     |
|             | El Contraction               |                          |                             |                                  | CUPS p<br>operati<br><b>Softwa</b><br>solution<br>MacOS <sup>©</sup><br>CUPS u | rovide<br>ng sys<br>are Pr<br>n. CUP<br>X and<br>ses the | s a porta<br>tems. It<br>oducts<br>S is the s<br>d most L<br>e <b>Intern</b> | able printing layer for UNIX <sup>®</sup> -based<br>is developed and maintained by <b>Easy</b><br>to promote a standard printing<br>standard printing system used on<br>inux <sup>®</sup> distributions.<br>et Printing Protocol ("IPP") as the basis for manage |       |
|             |                              |                          |                             |                                  | print jo                                                                       | bs and                                                   | queues                                                                       | and adds network printer browsing and PostScript Printer browsing and PostScript Printers and printing                                                                                                    | nter  |
|             | For F                        | Print                    | ter                         | Drivers                          | and                                                                            | Ass                                                      | sistar                                                                       | ice                                                                                                    | _     |
|             | Visit the                    | offici                   | al CU                       | PS site for pr                   | inter dr                                                                       | ivers a                                                  | and assis                                                                    | stance:                                                                                                    |       |
|             | WW                           | v.cups                   | s.org                       |                                  |                                                                                |                                                          |                                                                              |                                                                                                    |       |
| Ъ           | Comme                        | rcial s                  | uppor                       | t and an enh                     | anced v                                                                        | ersion                                                   | of CUP                                                                       | Scalled ESP Print Pro is available at:                                                                                                    | •     |

4. Enter information in [Name], [Location], and [Description], and click [Continue].

## NOTE

• It is optional whether or not to enter information in [Location] and [Description].

| a    |                    |                     |                   |                                                                                                    |                        | Add                 | Printer             | - CUPS 1     | 2.7           |            |           |                 |          |
|------|--------------------|---------------------|-------------------|----------------------------------------------------------------------------------------------------|------------------------|---------------------|---------------------|--------------|---------------|------------|-----------|-----------------|----------|
| Eile | e <u>E</u> dit     | <u>∨</u> iew        | <u>G</u> 0        | <u>B</u> ookmarks                                                                                                    | T <u>o</u> ols         | Tabs                | <u>H</u> elp        |              |               |            |           |                 |          |
|      |                    |                     |                   |                                                                                                    |                        |                     |                     |              |               |            |           |                 |          |
|      | UNIX               | Ad                  | d                 | Printe                                                                                                    | er                     |                     |                     |              |               |            |           |                 |          |
|      | SYSTEM             |                     |                   |                                                                                                    |                        |                     |                     |              |               |            |           |                 |          |
|      |                    | Но                  | me                | Administ                                                                                                    | tration                |                     | Classes             | Doc          | umentati      | on/Help    | Jobs      | Printe          | ers      |
|      |                    |                     |                   |                                                                                                    |                        |                     |                     |              |               |            | l í l     |                 | _        |
|      |                    |                     |                   |                                                                                                    |                        |                     |                     |              |               |            |           |                 |          |
|      | Add                | New                 | / Pr              | rinter                                                                                                    |                        |                     |                     |              |               |            |           |                 |          |
|      |                    |                     |                   |                                                                                                    |                        |                     |                     |              |               |            |           |                 |          |
|      | , I                | Name:               | prin              | nter-1                                                                                                    |                        |                     |                     |              | _             |            |           |                 |          |
|      |                    |                     | (May              | contain any prin                                                                                                    | table cha              | racters             | except "/",         | "#", and sp  | ace)          |            |           |                 |          |
|      | Loc                | ation:              | sale              | es Office                                                                                                    |                        |                     |                     |              |               |            |           |                 |          |
|      | _                  |                     | (Hum              | an-readable loca                                                                                                    | tion such              | h as "Lat           | 51")                |              | _             |            |           |                 |          |
|      | Descr              | iption:             | (Hum              | DX WORKCENT                                                                                                    | re 502                 | UCh as '            | 'HP Laserle         | t with Duple | xer")         |            |           |                 |          |
|      |                    |                     | Co                | ntinue                                                                                                    |                        |                     |                     | c mar bapre  | ,             |            |           |                 |          |
|      |                    |                     |                   | in the second second seco |                        |                     |                     |              |               |            |           |                 |          |
|      |                    |                     |                   |                                                                                                    |                        |                     |                     |              |               |            |           |                 |          |
|      |                    |                     |                   |                                                                                                    |                        |                     |                     |              |               |            |           |                 |          |
|      |                    |                     |                   |                                                                                                    |                        |                     |                     |              |               |            |           |                 |          |
|      |                    |                     |                   |                                                                                                    |                        |                     |                     |              |               |            |           |                 |          |
|      |                    |                     |                   |                                                                                                    |                        | •                   |                     |              |               |            |           |                 |          |
|      |                    |                     |                   |                                                                                                    |                        |                     |                     |              |               |            |           |                 |          |
|      |                    |                     |                   |                                                                                                    |                        |                     |                     |              |               |            |           |                 |          |
|      |                    |                     |                   |                                                                                                    |                        |                     |                     |              |               |            |           |                 |          |
|      |                    |                     |                   |                                                                                                    |                        |                     |                     |              |               |            |           |                 |          |
|      |                    |                     |                   |                                                                                                    |                        |                     |                     |              |               |            |           |                 |          |
|      |                    |                     |                   |                                                                                                    |                        |                     |                     |              |               |            |           |                 |          |
|      |                    |                     |                   |                                                                                                    |                        |                     |                     |              |               |            |           |                 |          |
|      | The Com<br>1997-20 | nmon UN<br>006 by E | IX Prin<br>asy So | ting System, CU<br>ftware Products,                                                                                                    | PS, and t<br>All Right | he CUPS<br>s Reserv | i logo are t<br>ed. | he trademar  | k property of | Easy Softw | are Produ | cts. CUPS is co | opyright |
| ъ    |                    |                     |                   |                                                                                                    |                        |                     |                     |              |               |            |           |                 |          |

**5.** From [Device], select the item of your printer model followed by "USB#1", and click [Continue].

For example, if you are using WorkCentre 5020/DB, select [Xerox WorkCentre 5020/DB USB#1], and click [Continue].

### NOTE

- If the printer is switched on and connected to the computer with a USB cable correctly, the printer name "Xerox WorkCentre 5020/DB" followed by "USB #1" is displayed in [Device].
- The number "#1" may differ depending on the environment used.

| D            |              |       |            |                   |                | Add   | Printer ·    | - CUP | S 1.2. | 7      |         |     |    |       | _ 🗆 🗙 |
|--------------|--------------|-------|------------|-------------------|----------------|-------|--------------|-------|--------|--------|---------|-----|----|-------|-------|
| <u>F</u> ile | <u>E</u> dit | ⊻iew  | <u>G</u> o | <u>B</u> ookmarks | T <u>o</u> ols | Ţabs  | <u>H</u> elp |       |        |        |         |     |    |       |       |
|              | PRINTING     | Ad    | d          | Printe            | er             |       |              |       |        |        |         |     |    |       |       |
|              |              | ног   | ne         | Administ          | ration         |       | lasses       | 1     | Jocum  | entati | on/Heip | 200 | Pn | nters | _     |
|              |              |       |            |                   |                |       |              |       |        |        |         |     |    |       |       |
| D            | )evi         | ce f  | or j       | printer-1         | L              |       |              |       |        |        |         |     |    |       |       |
| 1.7          |              |       |            |                   |                |       |              |       |        |        |         |     |    |       | _     |
| D            | evice        | : Xer | ox W       | orkCentre 502     | 20/DB U        | SB #1 | L (Xerox )   | Work  | Centre | 5020/D | B) 🗾    |     |    |       |       |
|              |              | Co    | ntinue     |                   |                |       |              |       |        |        |         |     |    |       |       |
|              |              |       |            |                   |                |       |              |       |        |        |         |     |    |       |       |
|              |              |       |            |                   |                |       |              |       |        |        |         |     |    |       |       |
|              |              |       |            |                   |                |       |              |       |        |        |         |     |    |       |       |

6. Select [Xerox] from [Make], and click [Continue].

| File Edit View Go Bookmarks Tools Tabs Help<br>Add Printer<br>Home Administration Classes Documentation/Help Jobs Printers<br>Make/Manufacturer for sss<br>Make: Selko<br>Sharp<br>SIPIX<br>Sony<br>Star<br>Tally<br>Tektronix<br>Toshiba<br>Xerox<br>Zebra<br>Continue<br>Or Provide a PPD File: Browse                                                                                                    | Ø                     |                                  |                        |               |                                                                                                  |                                | Add I                | Printer -    | - Cl | JPS 1.2 | 2.7           |           |          |           |             | >       |
|----------------------------------------------------------------------------------------------------|-----------------------|----------------------------------|------------------------|---------------|--------------------------------------------------------------------------------------------------|--------------------------------|----------------------|--------------|------|---------|---------------|-----------|----------|-----------|-------------|---------|
| Add Printer          Home       Administration       Classes       Documentation/Help       Jobs       Printers    Make: Selko Sharp SiPix Sony Star Taily Tektronix Toshiba Toshiba Tos | <u>F</u> ile <u>E</u> | dit <u>∨</u> ie                  | w <u>G</u> o           | <u>B</u> ookm | arks                                                                                             | T <u>o</u> ols                 | Ţabs                 | <u>H</u> elp |      |         |               |           |          |           |             |         |
| Make: Selko<br>Sharp<br>SiPix<br>Sony<br>Star<br>Tally<br>Tektronix<br>Toshiba<br>Zebra<br>Continue<br>Or Provide a PPD File: Browse<br>Add Printer                                                                                                    | UNIX<br>SYST<br>Ma    | A<br>M<br>M<br>ke/M              | dd<br>ome<br>1anu      | Prir<br>Adm   | nte<br>Inistr                                                                                    | r<br><sup>ation</sup><br>for   | 555                  | lasses       |      | Docu    | mentati       | on/Help   | Jol      | bs        | Printer     | rs      |
| Or Provide a PPD File: Browse                                                                                                    |                       |                                  |                        | Make:         | Seiko<br>Sharp<br>SiPix<br>Sony<br>Star<br>Tally<br>Tektro<br>Toshib<br>Xerox<br>Zebra<br>Contir | nix<br>a                       |                      |              |      |         |               |           |          |           |             |         |
| The Common UNIX Printing System, CUPS, and the CUPS logo are the trademark property of <b>Easy Software Products</b> . CUPS is copyright 1997-2006 by Easy Software Products, All Rights Reserved.                                                                                                    | Or 1                  | Provide<br>Common I<br>7-2006 by | JNIX Prin<br>( Easy Se | D File:       | Add P<br>m, CUPS<br>ducts, Al                                                                    | rinter<br>, and th<br>I Rights | he CUPS<br>s Reserve | logo are th  | B    | ademark | . property of | Easy Soft | ware Pro | oducts. ( | CUPS is cop | pyright |

- 7. Select the driver to be used from [Model], and click [Add Printer].
  - Select an item that contains the printer model name in use as shown below.
    - When using WorkCentre 5016: [Xerox WorkCentre 5016 (en)]
    - When using WorkCentre 5020/B: [Xerox WorkCentre 5020/B (en)]
    - When using WorkCentre 5020/DB: [Xerox WorkCentre 5020/DB (en)]

#### NOTE

• In the screenshot below, [Xerox WorkCentre 5020/DB (en)] is being selected as an example.

| D  |                    |                                |                                           | Add                                     | Printer - CUPS 1.2.7                                                         |         |
|----|--------------------|--------------------------------|-------------------------------------------|-----------------------------------------|------------------------------------------------------------------------------|---------|
| Ei | e <u>E</u> dit     | ⊻iew <u>G</u> o                | <u>B</u> ookmarks                         | T <u>o</u> ols <u>T</u> abs             | ; <u>H</u> elp                                                               |         |
|    | Mod                | Add<br>Home                    | Printe<br>Administ                        | ration c                                | Classes Documentation/Help Jobs Printer                                      | rs      |
|    |                    |                                | Model: Xerox<br>Xerox<br>Xerox            | (WorkCentre<br>WorkCentre<br>WorkCentre | e 5016 (en)<br>e 5020/B (en)<br>e 5020/DB (en)<br>e 5020/DN (en)             |         |
|    | Or Pro             | ovide a PF                     | D File:                                   | Printer                                 | Browse                                                                       |         |
| 2  | The Con<br>1997-20 | nmon UNIX Pri<br>006 by Easy S | inting System, CUF<br>oftware Products, . | 2S, and the CUPS<br>All Rights Reserve  | S logo are the trademark property of Easy Software Products. CUPS is copved. | oyright |

8. When requested, enter the user name (root) and password for administrator.

## NOTE

• When using Ubuntu, enter the user name and password of a user who has privileges to perform the administrative tasks.

| a | $\mathbf{x}$                                                      |
|---|-------------------------------------------------------------------|
|   | Enter username and password for<br>"CUPS" at http://localhost:631 |
| _ | Username: root                                                    |
|   | Password: *******                                                 |
|   | □ Use Password Manager to remember this password.                 |
|   | X ⊆ancel                                                          |

**9.** Confirm that the message "Printer xxx (where "xxx" is a printer name) has been added successfully." is displayed.

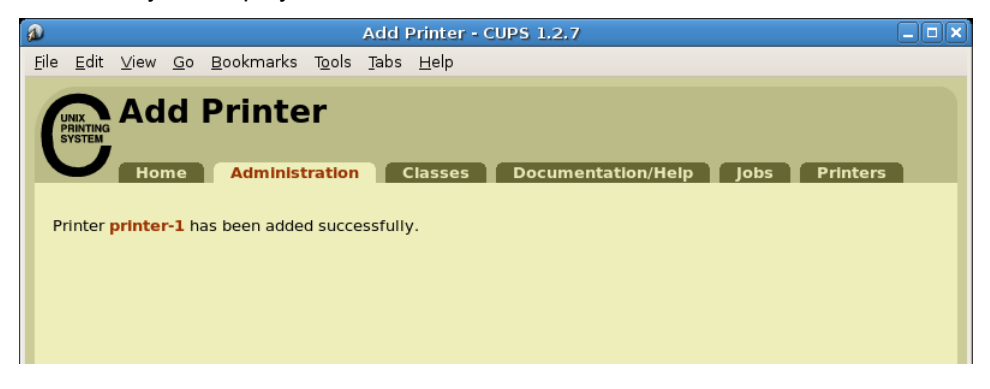

The print queue is created.

## NOTE

• After the print queue is successfully created, the screen switches to the [Set Print Options] screen in a while. Refer to "Setting the Printer Options (p.16)" to set print options as necessary.

# 3. Uninstalling the Print Driver

Follow the procedure below to uninstall the print driver.

- 1. Delete the print queue.
- 2. Delete the print driver package.

## **Deleting the Print Queue**

Before uninstalling the print driver, delete the unnecessary print queues.

#### NOTE

- The following procedure explains how to delete a print queue from the CUPS web management site (http://localhost:631/) using a web browser.
- 1. Activate a web browser, and enter the following URL at the address column to access the CUPS web management site.

http://localhost:631/

The CUPS web management site is displayed.

2. Click [Manage Printers].

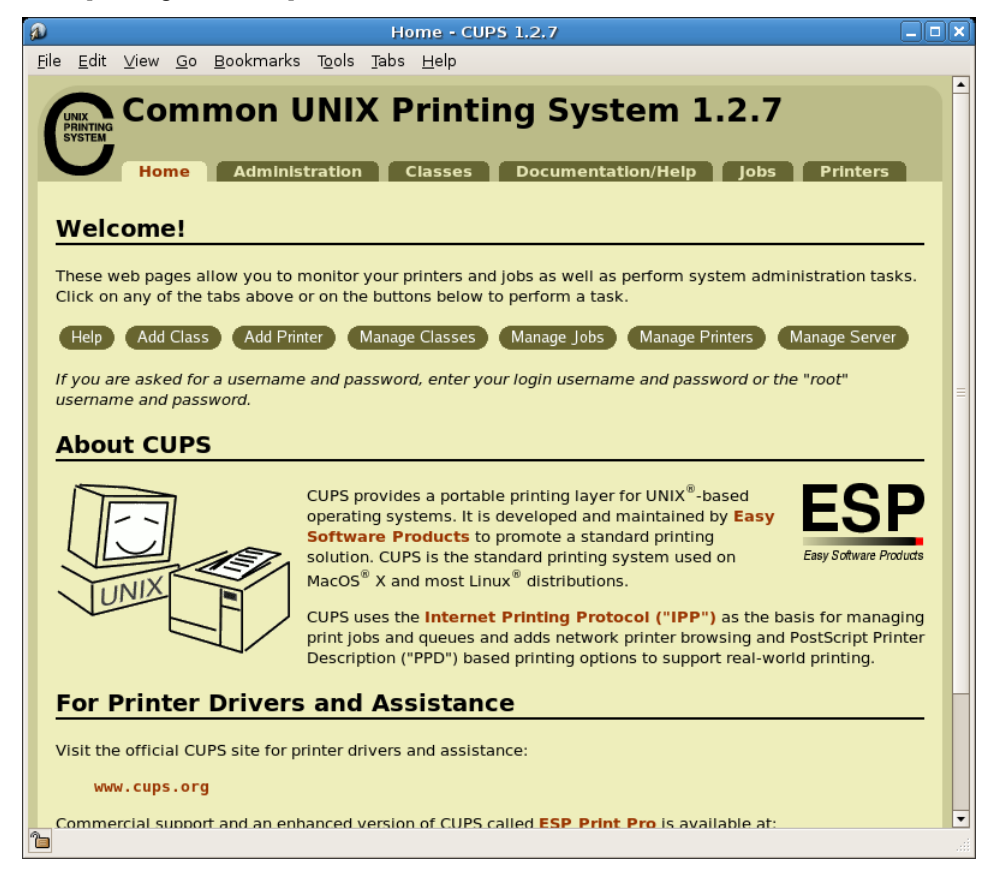

**3.** Click [Delete Printer] for the printer (print queue) to be deleted.

| Printers - CUPS 1.2.7                                                                                                    |                                                    |
|----------------------------------------------------------------------------------------------------|----------------------------------------------------|
| <u>Eile E</u> dit <u>V</u> iew <u>G</u> o <u>B</u> ookmarks T <u>o</u> ols <u>T</u> abs <u>H</u> elp                                                                                                    |                                                    |
| Home Administration Classes Documentation/                                                                                                    | /Help Jobs Printers                                |
| Search in Printers:                                                                                                    | Search                                             |
| Showing 1 of 1 printer.                                                                                                    |                                                    |
| ▼ Sort Descending ▼                                                                                                    |                                                    |
| printer-1                                                                                                    |                                                    |
| Description: Xerox WorkCentre 5020/DB<br>Location: sales Office<br>Make and Model: Xerox WorkCentre 5020/DB<br>Printer State: idle, accepting jobs, published.<br>Device URI: usb://Xerox/WorkCentre%205020/DB |                                                    |
| Print Test Page Stop Printer Reject Jobs Move All Job<br>Unpublish Printer Modify Printer Set Printer Options D<br>Set Allowed Users                                                                           | ps Cancel All Jobs<br>elete Printer Set As Default |
| ▼ Sort Descending ▼                                                                                                    |                                                    |
| The Common UNIX Briefing Surfam, CUBE, and the CUBE long are the trademark preparity of East                                                                                                    | sy Software Draducts CUDC is securisht             |

4. When a confirmation message is displayed, click [Delete Printer].

| a            |                            |          |            |                   | Delete P                             | rinter - CUPS 1.2.7              |  |
|--------------|----------------------------|----------|------------|-------------------|--------------------------------------|----------------------------------|--|
| <u>F</u> ile | <u>E</u> dit               | ⊻iew     | <u>G</u> 0 | <u>B</u> ookmarks | T <u>o</u> ols <u>T</u> abs <u>H</u> | <u>H</u> elp                     |  |
| (            | UNIX<br>PRINTING<br>SYSTEM | De       | let        | e Print           | er<br>on Classes                     | Documentation/Help Jobs Printers |  |
| v            | /arning                    | : Are yo | ou sur     | e you want to de  | lete printer printer                 | er-1?<br>Delete Printer          |  |

5. When requested, enter the user name (root) and password for administrator.

## NOTE

• When using Ubuntu, enter the user name and password of a user who has privileges to perform the administrative tasks.

| ø | l l l l l l l l l l l l l l l l l l l                             | ] |
|---|-------------------------------------------------------------------|---|
|   | Enter username and password for<br>"CUPS" at http://localhost:631 |   |
| _ | Username: root                                                    |   |
|   | Password: *******                                                 |   |
|   | □ Use Password Manager to remember this password.                 |   |
|   |                                                                   |   |

6. Confirm that the message "Printer xxx (where "xxx" is a printer name) has been deleted successfully." is displayed.

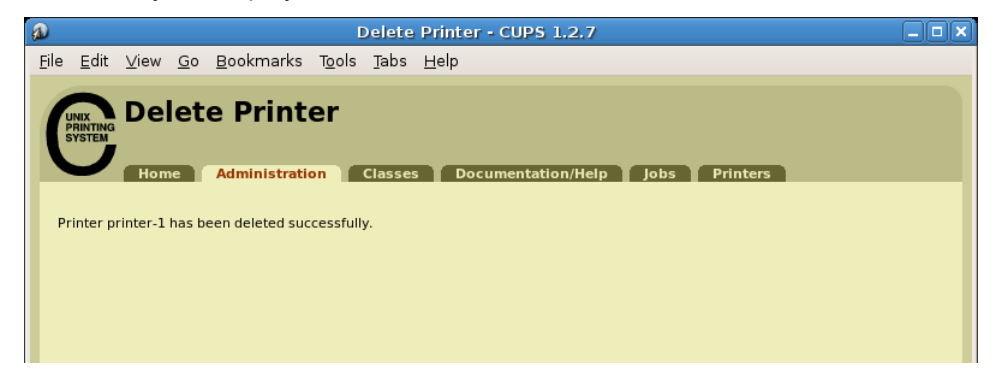

The print queue is deleted.

Next, proceed to "Uninstalling the Print Driver (p.15)".

## **Uninstalling the Print Driver**

## When using the RPM package

Specify the RPM package from the command line of the terminal software to uninstall.

1. Activate the terminal and log in as a super user.

#### NOTE

- The activation method of the terminal varies with the distribution. Refer to the manual of each distribution.
- 2. To uninstall the print driver, enter the following command (where "x.x.x-x" is the installer version).

# rpm -e xrworkcentre5016\_5020-x.x.x-x

The print driver is uninstalled.

## ■When using the deb package

1. Activate the terminal.

### NOTE

- The activation method of the terminal varies with the distribution. Refer to the manual of each distribution.
- 2. To uninstall the print driver, enter the following command.

```
$ sudo dpkg -P xrworkcentre5016-5020
```

### NOTE

- When using Debian, you can also uninstall the print driver without using the sudo command. However, you must log in as a super user (root) in the terminal window when uninstalling the print driver without using the sudo command.
- **3.** If you are prompted to enter a password, enter the password of a user who has privileges to perform the administrative tasks.

Password: password

The print driver is uninstalled.

# 4. Setting the Printer Options

You can set up printer options of the created printer (print queue) in the [Set Printer Options] screen of the CUPS web management site. You can set up printer options for each printer (print queue).

## NOTE

- Some items cannot be set using the [Set Printer Options] screen. For those items, use the printer setup dialog box of the application in use. For information on how to operate the printer setup dialog box, refer to the manual that is supplied with the application in use.
- 1. Activate a web browser, and enter the following URL at the address column to access the CUPS web management site.

http://localhost:631/

The CUPS web management site is displayed.

2. Click [Manage Printers].

| ĺ | a)                                    | Home - CUPS 1.2.7                                                                                                    | . 🗆 🗙           |
|---|---------------------------------------|----------------------------------------------------------------------------------------------------|-----------------|
|   | <u>F</u> ile <u>E</u> d               | lit ⊻iew <u>G</u> o <u>B</u> ookmarks T <u>o</u> ols <u>T</u> abs <u>H</u> elp                                                                                                    |                 |
|   | UNIX<br>PRINTI<br>SYSTE               | Common UNIX Printing System 1.2.7<br>Home Administration Classes Documentation/Help Jobs Printers                                                                                                    |                 |
|   | We<br>These<br>Click                  | e web pages allow you to monitor your printers and jobs as well as perform system administration tasks<br>on any of the tabs above or on the buttons below to perform a task.                                                                                                    | -               |
|   | Help<br>If you<br>usern<br><b>Abc</b> | p Add Class Add Printer Manage Classes Manage Jobs Manage Printers Manage Server<br>u are asked for a username and password, enter your login username and password or the "root"<br>name and password.                                                                                                    | =               |
|   | T/1_                                  | CUPS provides a portable printing layer for UNIX <sup>®</sup> -based<br>operating systems. It is developed and maintained by Easy<br>Software Products to promote a standard printing<br>solution. CUPS is the standard printing system used on<br>MacOS <sup>®</sup> X and most Linux <sup>®</sup> distributions.<br>CUPS uses the Internet Printing Protocol ("IPP") as the basis for managin<br>print jobs and queues and adds network printer browsing and PostScript Printo<br>Description ("PPD") based printing options to support real-world printing. | dts<br>gg<br>er |
|   | For<br>Visit 1                        | Printer Drivers and Assistance the official CUPS site for printer drivers and assistance: www.cups.org mercial support and an enhanced version of CUPS called ESP. Print Pro is available at:                                                                                                    | -               |
|   | ،<br>Comr                             | www.cups.org                                                                                                    |                 |

**3.** Click [Set Printer Options] for the printer (print queue) that you want to set up.

| Printers - CUPS 1.2.7                                                                                                    | _ <b>-</b> ×               |  |  |  |
|----------------------------------------------------------------------------------------------------|----------------------------|--|--|--|
| <u>F</u> ile <u>E</u> dit <u>V</u> iew <u>G</u> o <u>B</u> ookmarks T <u>o</u> ols <u>T</u> abs <u>H</u> elp                                                                                                    |                            |  |  |  |
| Home Administration Classes Documentation/Help J                                                                                                    | obs Printers               |  |  |  |
| Search in Printers:                                                                                                    | Search                     |  |  |  |
| Showing 1 of 1 printer.                                                                                                    |                            |  |  |  |
| Sort Descending V                                                                                                    |                            |  |  |  |
| printer-1                                                                                                    |                            |  |  |  |
| Description: Xerox WorkCentre 5020/DB<br>Location: sales Office<br>Make and Model: Xerox WorkCentre 5020/DB<br>Printer State: idle, accepting jobs, published.<br>Device URI: usb://Xerox/WorkCentre%205020/DB                                                                                                    |                            |  |  |  |
| Print Test Page       Stop Printer       Reject Jobs       Move All Jobs       Cancel All Jobs         Unpublish Printer       Modify Printer       Set Printer Options       Delete Printer       Set As Default         Set Allowed Users       Set Allowed Users       Set Allowed Users       Set Allowed Users |                            |  |  |  |
| ▼ Sort Descending ▼                                                                                                    |                            |  |  |  |
| The Common UNIV Drinking Surface CUDE and the CUDE long are the trademark preparity of Easy Pathware P                                                                                                    | tendunte CUDE is security. |  |  |  |

4. Set up each item in the [Set Printer Options] screen.

#### REFERENCE

• For information on each item, refer to "List of Printer Options (p.19)".

| D    |                            |                        |                               |                                            | Set                  | : Print   | ter Options - CUPS 1.2.7         |   |
|------|----------------------------|------------------------|-------------------------------|--------------------------------------------|----------------------|-----------|----------------------------------|---|
| Eile | e <u>E</u> dit             | <u>∨</u> iew           | <u>G</u> o                    | <u>B</u> ookmarks                          | T <u>o</u> ols       | Ţabs      | <u>H</u> elp                     |   |
|      | UNIX<br>PRINTING<br>SYSTEM | Set                    | : Pri                         | inter Opt                                  | Classe               | 5<br>25 D | Jocumentation/Help Jobs Printers |   |
|      | <b>printe</b><br>Paper Ti  | e <b>r-1: (</b>        | <b>Optio</b>                  | ons Installe<br>on: 1-Tray 💌<br>Set Printe | <b>d</b><br>er Optio | ns        |                                  |   |
|      | printe<br>Pape             | er-1: C                | Gene                          | ral<br>8.5 × 11") _▼                       | <u> </u>             |           |                                  |   |
|      | Paper S<br>2 Sided<br>Co   | Print:                 | Auto Pa<br>1 Sided<br>• Off ( | Print  On                                  |                      |           |                                  | = |
|      | printe                     | (<br>er-1: E           | Set F                         | Printer Options                            | )                    |           |                                  |   |
|      | Starting<br>Ending         | Banner:<br>Banner:     | none                          | t Printer Option                           |                      |           |                                  |   |
|      | printe                     | er-1: F                | Polici                        | ies                                        |                      |           |                                  |   |
|      | Err<br>Operatio            | or Policy<br>on Policy | stop<br>defa                  | -printer 💌<br>ult 💌<br>t Printer Option    | c                    |           |                                  |   |
| Ъ    |                            |                        | Je                            |                                            | 3                    |           |                                  |   |

- 5. Click [Set Printer Options].
- 6. When requested, enter the user name (root) and password for administrator.

## NOTE

• When using Ubuntu, enter the user name and password of a user who has privileges to perform the administrative tasks.

| <b>a</b> | X                                                                 |
|----------|-------------------------------------------------------------------|
|          | Enter username and password for<br>"CUPS" at http://localhost:631 |
| _        | Username: root                                                    |
|          | Password: ******                                                  |
|          | □ Use Password Manager to remember this password.                 |
|          |                                                                   |

7. Confirm that the message "Printer xxx (where "xxx" is a printer name) has been configured successfully." is displayed.

| a            |                            |      |            |                   | Set            | Print        | er Options - CUPS 1.2.7            |  |
|--------------|----------------------------|------|------------|-------------------|----------------|--------------|------------------------------------|--|
| <u>F</u> ile | <u>E</u> dit               | ⊻iew | <u>G</u> o | <u>B</u> ookmarks | T <u>o</u> ols | <u>T</u> abs | Help                               |  |
| (            | UNIX<br>PRINTING<br>SYSTEM | Set  | P          | rinter (          | Opti           | ons          |                                    |  |
| Р            | rinter p                   | Hom  | has I      | Administratio     | on disucces    | Sfully.      | 5 Documentation/Help Jobs Printers |  |

# **5.** List of Printer Options

| The items that can be configured in the [Set Printer Options] screen of the CUPS web |  |
|--------------------------------------------------------------------------------------|--|
| management site are as follows.                                                      |  |

| Displayed Item           | Remarks                                                                                                    |  |  |  |  |
|--------------------------|----------------------------------------------------------------------------------------------------|--|--|--|--|
| Paper Tray Configuration | Specifies whether or not to enable the optional tray.<br>Select [1-Tray] to disable the optional tray.<br>Select [2-Tray] to enable the optional tray.                                                                                                    |  |  |  |  |
| Paper Size               | Specifies the size of the paper to be output.<br>Select [Auto] to use the standard size paper closest to the document size.<br>Printing will not be executed if a paper size unsupported by your printer is<br>selected.                                                                                                    |  |  |  |  |
| Paper Source             | Selects the paper tray for feeding paper.<br>Select [Auto Paper Select] to automatically select the paper tray set with<br>the paper size specified at [Paper Size].<br>Printing will not be executed if a paper tray unsupported by your printer is<br>selected.<br>When this item is set to [Auto Paper Select], if you select [Statement] or<br>[A5] for [Paper Size], the Bypass Tray is selected automatically.                                                                              |  |  |  |  |
| 2 Sided Print            | Specifies 2-sided printing.<br>Select [Flip on long edge] to print images on both sides of the paper<br>orientated in the same direction when the paper is flipped with the long<br>edge as the axis.<br>Select [Flip on short edge] to print images on both sides of the paper<br>orientated in the same direction when the paper is flipped with the short<br>edge as the axis.<br><b>NOTE</b><br>• [2 Sided Print] is displayed only for WorkCentre 5020/DB.                                   |  |  |  |  |
| Collated                 | <ul> <li>Selects whether or not to collate the output.</li> <li>Select [On] to collate the output.</li> <li>Select [Off] not to collate the output.</li> <li><b>NOTE</b> <ul> <li>The collation setting configured in the printer setup dialog box on applications overrides this setting configured in the [Set Printer Options] screen. For information on how to configure this item on applications, refer to the manual that is supplied with the application in use.</li> </ul> </li> </ul> |  |  |  |  |

# 6. List of Error Messages

If print data is not sent to the printer for some reasons, use the [Manage Printers] screen of the CUPS web management site to check the message displayed in [Printer State] of the printer. The following are some examples of the error messages displayed at the computer. The displayed error message may differ depending on the distribution used.

#### REFERENCE

• For details on the messages displayed on the printer control panel, refer to the manual that is supplied with the printer.

| Message (Example)                                                                           | Status / Cause / Solution                                                                                                    |
|---------------------------------------------------------------------------------------------|----------------------------------------------------------------------------------------------------|
| "Unable to connect to printer; will retry in 30 seconds : Connection time out"              | The printer may be switched off, or may not be<br>connected correctly.<br>Or the printer may be switched off or disconnected<br>before the print data transmission from the computer to<br>the printer is completed successfully.<br>Check that the printer is switched on and that an<br>interface cable is correctly connected between the<br>computer and the printer.<br>This message will also be displayed when the data<br>cannot be received at the printer due to some other<br>reasons. Check whether any error message is<br>displayed at the printer control panel |
| "Unable to open USB device*** : No such<br>device" (where *** is the URI of the USB device) |                                                                                                    |

# 7. Bug Report

The following bugs were found during the testing phase. Xerox doesn't guarantee there are no other bugs in addition to the one indicated.

• Restriction on OpenOffice

When using version 1.1.x of OpenOffice.org, printing may not be correctly executed. Upgrade to version 2.x.x of OpenOffice.

- Restriction on Application Software
  - When printing from Evince (a document viewer), KPDF (a PDF viewer), or KGhostview (a PDF viewer), the printed image may be clipped or may be reduced to a smaller size.
  - Depending on the version of Evince (a document viewer), KPDF (a PDF viewer), KGhostview (a PDF viewer), the image may be printed with collation that is completely opposite from what you specified for the collate setting, or image may be printed without collation.

#### Index

## Index

## Numerics

2 Sided Print, 19

## В

bug report, 21

## С

Collated, 19 creating a print queue, 7

## D

deleting the print queue, 12 distribution and CUPS version, 4 downloading the installer, 5

## Е

error messages, 20

## Н

hardware environment, 4

## I

installing/upgrading the print driver (deb pack-age), 6

installing/upgrading the print driver (RPM package),  $\boldsymbol{5}$ 

interface, 4

## 0

operating environment, 4

## Ρ

Paper Size, 19 Paper Source, 19 Paper Tray Configuration, 19 printer options, 19

## S

setting the printer options, 16

## U

uninstalling the print driver (deb package), 15 uninstalling the print driver (RPM package), 15